## How to Log On to NAVIANCE

- 1. Either search Naviance on the Southern Lehigh High School Website or click on the following link: <u>https://www.slsd.org/Page/1558</u>
- 2. Click on the Naviance Logo:

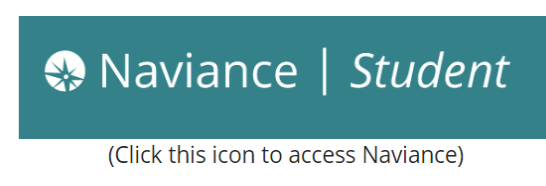

3. Once you click on the icon, you will be directed to the Naviance Student login page.

| Naviance   Student |                                                                                                    |                       |             |   |
|--------------------|----------------------------------------------------------------------------------------------------|-----------------------|-------------|---|
| 6                  | Welcome So<br>School!                                                                                           | uthern Lehigh         | Senior High | _ |
| 9                  | Please choose your user type. This allows Naviance to help you log in the way your school and district prefers. |                       |             |   |
|                    | Â                                                                                                    | <b>ij</b>             | 9           |   |
|                    | Student                                                                                                    | Parent or<br>Guardian | Alumni      |   |
|                    | ľm                                                                                                    | new and need to regis | ter!        |   |

- 4. Click the appropriate icon to log in, either student or parent/guardian.
- 5. Students: Your username is your last name, first initial all lower case.
  - a. If a user before you has the same last name and first initial, you will need to add the next letter of your first name (Ex. John Smith = smithjo)
  - b. Your password has been randomly generated and emailed to you. If you forgot your password, click on the "forgot password" option and walk through the steps to reset it. Your student email address is on file in Naviance.
- 6. Parents: The guidance department must first create an account and link you to your student(s) before you are able to sign in. Please contact your counselor for assistance.